## LexisNexis® for Development Professionals How to Create an Executive List

## SEARCH 101

- Click Dossier tab, then Executive tab, then select Create an Executive List
- 2. Enter the company name in search box and select **Create**
- 3. Click Customize to refine list of executives
- 4. Select executive, contact, company and profile criteria
- Click Update to view results that can be downloaded into Microsoft<sup>®</sup> Excel

## **QUICK TIPS**

- 1. **Targeting**—pay close attention to customization criteria to ensure your list is highly targeted, such as name, job title, city, company type, number of employees and business description.
- 2. **Filtering**—If you are conducting prospect research in a specific geographic region, you can sort your executive list by state in Microsoft Excel.
- 3. LinkedIn–Executives with public-facing profiles will have a LinkedIn icon button next to their name for further biographical information.

LexisNexis® for Development Professionals How to Create Executive List

> Watch the video tutorial on YouTube: bit.ly/CreateExecList

For further assistance with this type of search, contact Academic Client Manager Ginger Cole at ginger.cole@lexisnexis.com or (937) 865-1259.

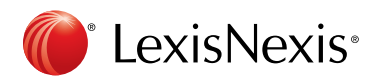

LexisNexis and the Knowledge Burst logo are registered trademarks of Reed Elsevier Properties Inc., used under license. Other products or services may be trademarks or registered trademarks of their respective companies. © 2016 LexisNexis. All rights reserved. NBI01459-0 1016